## **Specifying Containment Markings**

Containment Markings are displayed on the parent element, indicating the owned elements' Data Markings. They are displayed in parentheses as postfixes next to the element name. You can easily update Containment Markings of either a single element or multiple ones of the same type (recursively) via the Data Markings & Classification shortcut menu. To work with Containment Markings, you will first need to specify the element types that can have the Containment Markings displayed.

Byou make changes to the Element Types with Containment Markings option, make sure to update the Containment Markings of the project to see the changes.

## Specifying element types with Containment Markings

To specify element types with Containment Markings

- 1. In the main menu, select Options > Project. The Project Options dialog opens.
- 2. In the General group, select Data Markings.
- 3. Click the three dots button next to the Element Types with Containment Markings option.

| <b>λ</b> Type here to filter options                                                                                                    | Dat | a Markings                              |                                                                                                    |  |
|----------------------------------------------------------------------------------------------------|-----|-----------------------------------------|----------------------------------------------------------------------------------------------------|--|
| ∃ General                                                                                                    |     |                                         |                                                                                                    |  |
| 🔤 Browser                                                                                                    |     | Ignored Data Marking Categories         |                                                                                                    |  |
| Dependency Checker     Diagrams     Element References     General     Uegends     DI Legends     PLE     ReqlF     ReqlF     Requirements     Suspect Links     SysML     Validation |     | Sensitive Element Types                 | Classifier [UML Standard Profile::UML2 Meta<br>Package [UML Standard Profile::UML2 Meta                                                                                                    |  |
|                                                                                                    | •   | Element Types with Containment Markings | <ul> <li>☑ Classifier [UML Standard Profile::UML2 Mean Profile::UML2 Mean Package [UML Standard Profile::UML2 Mean Package [UML Standard Profile::UML Standard Profile::UML Package [UML Standard Profile::UML Package [UML Standard Profile::UML Package [UML Standard Profile::UML Package [UML Standard Profile::UML Package [UML Standard Profile::UML Package [UML Standard Profile::UML Package [UML Package [</li></ul> |  |
| 🗄 🛍 Symbol styles<br>🗄 📰 Default model properties                                                                                                    |     |                                         | Reset to Defaults                                                                                                    |  |

4. In the Select Element Type dialog, select the element types that should have Containment Markings displayed. Click OK.

| C Project Options                                                                                                    |                                                            | ×                                                                                          |
|----------------------------------------------------------------------------------------------------|------------------------------------------------------------|--------------------------------------------------------------------------------------------|
| <b>Q</b> Type here to filter options                                                                                                    | Data Markings                                              |                                                                                            |
| <ul> <li>✓ General</li> <li>✓ General</li> <li>✓ Data Markings</li> <li>✓ Dependency Checker</li> <li>✓ Diagrams</li> <li>✓ Element References</li> <li>✓ General</li> <li>✓ Legends</li> <li>✓ Numbering</li> </ul> | ■ 2↓ 回 時 日菜                                                |                                                                                            |
|                                                                                                    | Ignored Data Marking Categories<br>Sensitive Element Types | Classifier [UML Standard Profile::UML2 Metar<br>Package [UML Standard Profile::UML2 Metary |
|                                                                                                    | Element Types with Containment Markings                    | Package [UML Standard Profile::UML2 Metan<br>Block [Class] [SysML::Blocks]                 |
| ···· ☑ PLE<br>···· ☑ ReqIF<br>···· ☑ Requirements<br>···· ☑ Simulation<br>···· ☑ Suspect Links                                                                                                    |                                                            |                                                                                            |
| ☑ SysML<br>☑ Validation<br>目 Diagram Info<br>□ Symbol styles                                                                                                    |                                                            |                                                                                            |
| 🗄 🔲 Default model properties                                                                                                    |                                                            | Reset to Defaults                                                                          |

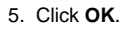

## Related pages

• Working with Containment Markings